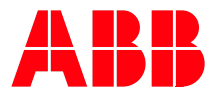

# Pluto Gateway Rockwell PLC Integration Manual (RSNetWorx for DeviceNet)

| 3 *DeviceNet.dnt - RSNetWorx for DeviceNet                                                                                                    |                       |
|----------------------------------------------------------------------------------------------------|-----------------------|
| Elle Edit View Network Device Djagnostics Icols Help                                                                                                    | 8 8                   |
| 🎽 📽 • 🖬 📾 🗼 🕸 🔍 🔍 Q 🗄 1 👯 • 🛃 🛃                                                                                                    |                       |
| Hardware Hardware Har |                       |
| H ← H\Graph & Spreadsheet & Master/Slave Configuration & D                                                                                                    | liagnostics           |
| Message Code Date Description                                                                                                    |                       |
| W                                                                                                    | X                     |
| Ready                                                                                                    | Online - Not Browsing |

#### **Revision history:**

| Version | Date       | Change               |
|---------|------------|----------------------|
| 1A      | 2008-10-08 | First release.       |
| 2A      | 2010-11-29 | Changed to ABB style |
| 2B      | 2011-12-20 | Changed title        |
|         |            |                      |

#### **Reference:**

| REF | Document                                              |
|-----|-------------------------------------------------------|
| А   | Pluto Gateway User Manual (PlutoGatewayManual-Eng-xx) |
|     |                                                       |
|     |                                                       |
|     |                                                       |

#### Table of contents:

| 1     | Introduction                 | 3 |
|-------|------------------------------|---|
| 2     | RSNetWorx for DeviceNet      | 4 |
| 2.1   | Open RSNetWorx for DeviceNet | 4 |
| 2.2   | Install EDS file             | 5 |
| 2.3   | Install a gateway            | 6 |
| 2.3.1 | Online mode                  | 6 |
| 2.3.2 | Offline mode                 | 6 |
| 2.4   | Scanner Configuration        | 6 |
| 2.4.1 | I/O Parameter Configuration  | 7 |
| 2.4.2 | I/O Verification             | 9 |
| 2.5   | Device Configuration         | 9 |

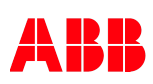

# 1 Introduction

This document will give information how to integrate Pluto DeviceNet Gateway GATE-D1 with an Allen-Bradley PLC using RSNetWorx for DeviceNet.

Need for integration is a correct installed Pluto DeviceNet Gateway GATE-D1,

- Check node (MAC) address setting of the gateway.
- Check bus speed setting of the gateway.
- Check power connection to the gateway.
- Check Pluto bus connection to the gateway.
- Check DeviceNet connection to the gateway.
- Check that it has software version 1.4 or higher.

If right connected to the DeviceNet bus the gateway MNS LED shall flash green. This indicates that the device is connected to DeviceNet with correct bus speed and with a unique node (MAC) address.

After configuration of the bus with RSNetWorx for DeviceNet the gateway MNS indicator will be fixed green, which indicates that IO connection with the DeviceNet scanner (bus master).

# 2 RSNetWorx for DeviceNet

# 2.1 Open RSNetWorx for DeviceNet

Inside the Rockwell RSLogix 5000 under the DeviceNet scanner you can open the RSNetWorx for DeviceNet which is used to configure the DeviceNet bus.

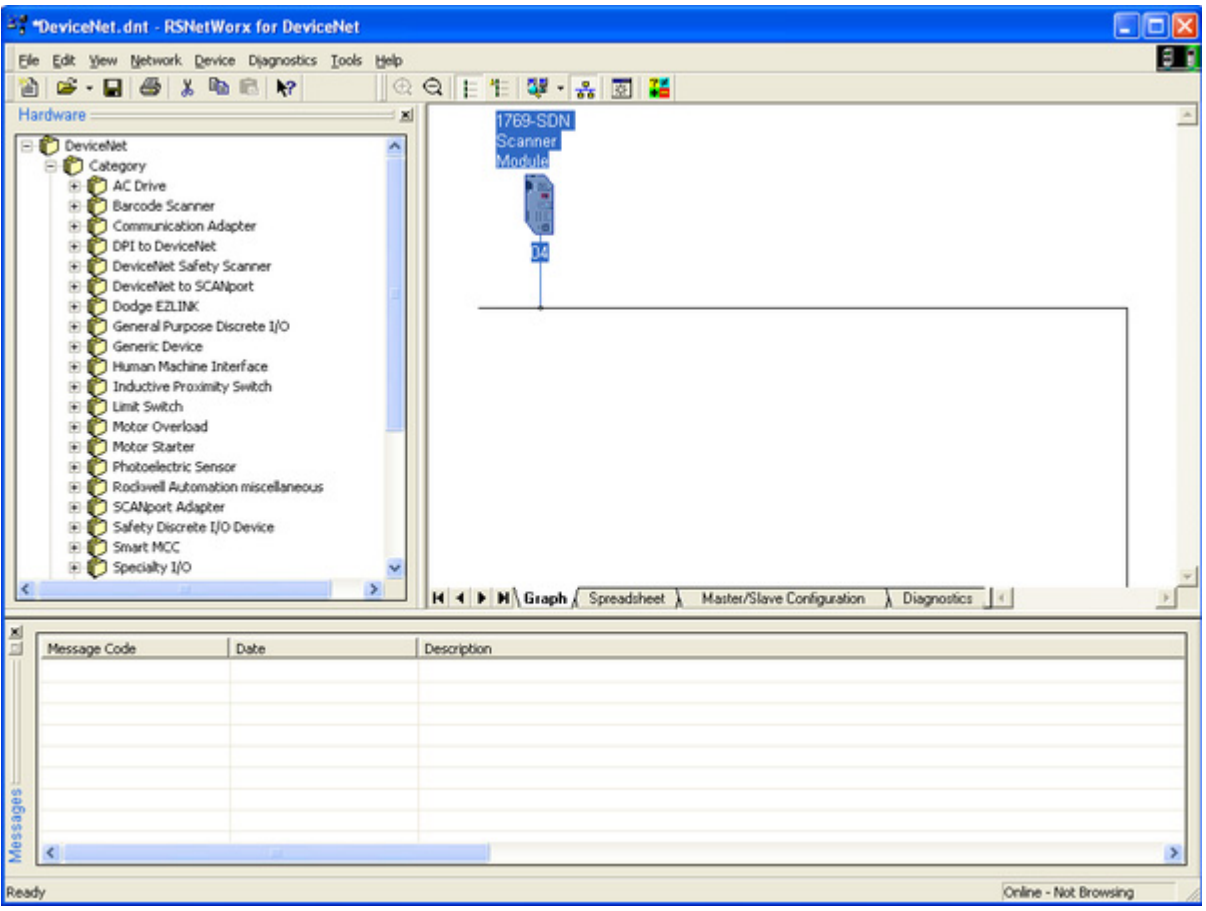

Figure 1

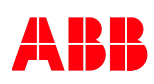

## 2.2 Install EDS file

Before doing anything we need to install the EDS file for the Pluto DeviceNet gateway. This is done by selecting "Tools" and "EDS Wizard...".

| Rockwell Software's EDS Wizard                                                                                                  |
|----------------------------------------------------------------------------------------------------|
| Options<br>What task do you want to complete?                                                                                   |
| Register an EDS file(s). This option will add a device(s) to our database.                                                      |
| C Unregister a device.<br>This option will remove a device that has been registered by an EDS file from<br>our database.        |
| C Change a device's graphic image.<br>This option allows you to replace the graphic image (icon file) associated with a device. |
| Create an EDS file.<br>This option creates a new EDS file that allows our software to recognize your device.                    |
| Upload EDS file(s) from the device.<br>This option uploads and registers the EDS file(s) stored in the device.                  |
| < <u>F</u> öregående <u>N</u> ästa > Avbryt                                                                                     |

Figure 2

Select "Register an EDS file(s)." and press "Next".

| Rockwell Software's EDS Wizard                                                                                                    |      |
|----------------------------------------------------------------------------------------------------|------|
| Registration<br>Electronic Data Sheet file(s) will be added to your system for use in Rockwell<br>Software applications.                                                                             | I)   |
| Register a gingle file     Register a girectory of EDS files <u>N</u> amed:                                                                                                    |      |
| W:\A_pluto_gateway\Document\Gateway_CD\Version_2007-12-10_ver                                                                                                    |      |
| * If there is an icon file (,ico) with the same name as the file(s) you are registering<br>then this image will be associated with the device. To perform an installation test on the file(s), click | Next |
| < <u>F</u> öregående <u>N</u> ästa > Avb                                                                                                    | eyt  |

Figure 3

Select the file and finish the installation.

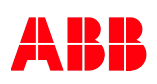

# 2.3 Install a gateway

Installing a gateway in the DeviceNet bus can be done online or offline. Normally it is easy to use the online mode there the system scans the system for all connected devices. Those devices not found with online mode can after this step be added in offline mode.

### 2.3.1 Online mode

Select "Network" and "Online" or press the button. After scan of the system, found devices will be shown in the network like below picture.

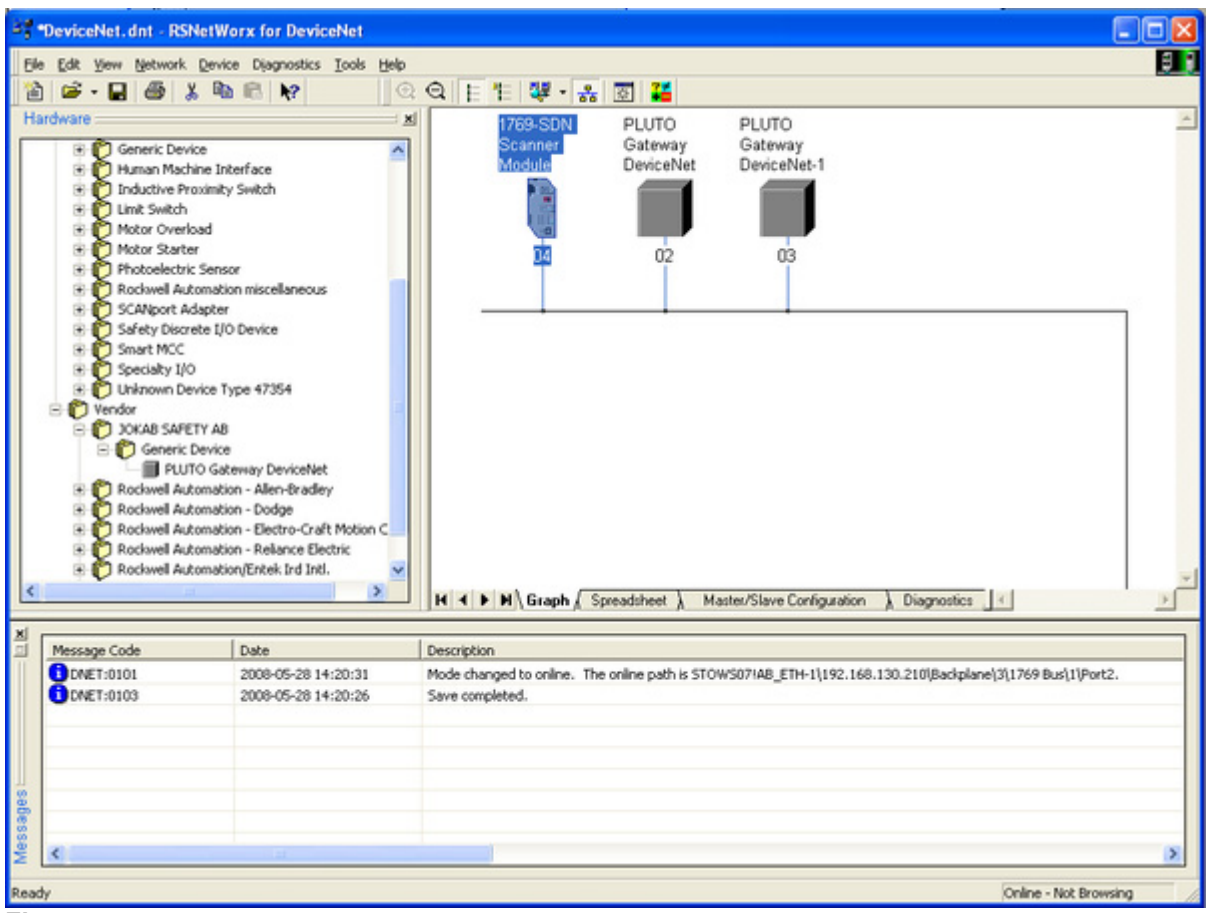

Figure 4

### 2.3.2 Offline mode

By selecting the JOKAB SAFETY gateway unit in the hardware tree it is possible to add new device on the bus without going online.

### 2.4 Scanner Configuration

Next step is scanner configuration. Double-click on the "1769-SDN Scanner Module" (or similar) to open the scanner configuration and press the "Scanlist" tab. You will be asked to upload/download/cancel by pressing the "Scanlist" tab. Normally the upload way is select.

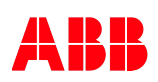

| DeviceNet.dnt - RSNetWorx for Devi                                                                                                    | ceNet                                                                                  |                                                                                                    |                                                                                                    |
|----------------------------------------------------------------------------------------------------|----------------------------------------------------------------------------------------|----------------------------------------------------------------------------------------------------|----------------------------------------------------------------------------------------------------|
| Ele Edit Yew Network Device Djagnostics                                                                                                    | Tools Help                                                                             |                                                                                                    | 9.0                                                                                                    |
| 🔞 🖻 - 🖬 🚳 👗 🐿 🛍 🕅                                                                                                    | Q Q E E 🐺 📲 📲                                                                          | * 🖾 🎽                                                                                                    |                                                                                                    |
| Hardware                                                                                                    | X     1769-SDN     Scanner     Module     T769-SDN Scanner Module     General Module   | PLUTO PLUTO<br>Gateway Gateway<br>DeviceNet DeviceI                                                               | vy<br>Vet-1                                                                                                    |
| SCANport Adapter     Sofety Discrete I/O Device     Smart MCC     Specialty I/O     Discrete I/O Device     Smart MCC     Discrete I/O Device     Sofety Device     Discrete Type 47354     Orenor     Sofety Device     Discrete Device     Discrete Device     Dist | Available Devices:                                                                     | Scanist<br>02, PLUTO Goteway Dev<br>03, PLUTO Goteway Dev                                                         |                                                                                                    |
| Message Code Date<br>DNET:0101 2008-05-2<br>CNET:0103 2008-05-2                                                                                                    | Automap on Add     Upload from Scannet     Download to Scannet     Edit I/O Parameters | Node Active Electronic Key:     Device Type     Vendor     Product Code     Major Revision     Minor    or higher | figuration Diagnostics I Diagnostics I Diagn |
| saðesa                                                                                                    | OK Avbryt                                                                              | Verkställ Hjälp                                                                                                   |                                                                                                    |
| Allen-Bradley 1769-SDN Scanner Module                                                                                                    |                                                                                        |                                                                                                    | Online - Not Browsing                                                                                                    |

Figure 5

Add wanted devices to the scanlist as shown above.

## 2.4.1 I/O Parameter Configuration

For each unit it's now time to configure the I/O size. This is done by highlight the wanted device and press the "Edit I/O Parameters" button.

| Edit I/O Parameters : 03, PLUTO Gateway                                                                                                    | y DeviceNet-1 👘 🛜 🔀                                                                                          |
|----------------------------------------------------------------------------------------------------|----------------------------------------------------------------------------------------------------|
| <ul> <li>Strobed:</li> <li>Input Size:</li> <li>Use Output Bit:</li> <li>Input Size:</li> <li>128 → Bytes</li> <li>Output Size:</li> <li>128 → Bytes</li> <li>Output Size:</li> <li>Poll Rate:</li> <li>Every Scan</li> </ul> | ge of State / Cyclic<br>ange of State Cyclic<br>ize: Bytes<br>Size: Bytes<br>eat Rate: 250 mmsec<br>Advanced |
| OK Cancel                                                                                                    | Restore I/O Sizes                                                                                            |
| Figure 6                                                                                                    |                                                                                                    |

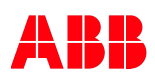

Input size is depending on input assembly instance (ID 3 in Figure 8) and the number of Pluto which is set by the expected nods (ID 1 in Figure 8) for the unit. Table below give a number for this setting. Note that the expected nods setting will give a amount of Pluto which shall be used in the table.

| Amount of Pluto    | Input assembly instance (ID 3 in Figure 8) |     |     |  |
|--------------------|--------------------------------------------|-----|-----|--|
| (ID 1 in Figure 8) | Status Only Data Only Status and Data      |     |     |  |
| 0                  | 4                                          | 0   | 4   |  |
| 1                  | 4                                          | 4   | 8   |  |
| 2                  | 4                                          | 8   | 12  |  |
| 3                  | 4                                          | 12  | 16  |  |
| 4                  | 4                                          | 16  | 20  |  |
| 5                  | 4                                          | 20  | 24  |  |
| 6                  | 4                                          | 24  | 28  |  |
| 7                  | 4                                          | 28  | 32  |  |
| 8                  | 4                                          | 32  | 36  |  |
| 9                  | 4                                          | 36  | 40  |  |
| 10                 | 4                                          | 40  | 44  |  |
| 11                 | 4                                          | 44  | 48  |  |
| 12                 | 4                                          | 48  | 52  |  |
| 13                 | 4                                          | 52  | 56  |  |
| 14                 | 4                                          | 56  | 60  |  |
| 15                 | 4                                          | 60  | 64  |  |
| 16                 | 4                                          | 64  | 68  |  |
| 17                 | 4                                          | 68  | 72  |  |
| 18                 | 4                                          | 72  | 76  |  |
| 19                 | 4                                          | 76  | 80  |  |
| 20                 | 4                                          | 80  | 84  |  |
| 21                 | 4                                          | 84  | 88  |  |
| 22                 | 4                                          | 88  | 92  |  |
| 23                 | 4                                          | 92  | 96  |  |
| 24                 | 4                                          | 96  | 100 |  |
| 25                 | 4                                          | 100 | 104 |  |
| 26                 | 4                                          | 104 | 108 |  |
| 27                 | 4                                          | 108 | 112 |  |
| 28                 | 4                                          | 112 | 116 |  |
| 29                 | 4                                          | 116 | 120 |  |
| 30                 | 4                                          | 120 | 124 |  |
| 31                 | 4                                          | 124 | 128 |  |
| 32                 | 4                                          | 128 | 132 |  |

Output size is depending on output assembly instance (ID 4 in Figure 8). Table below gives a number for this setting.

| Output assembly instance | Output size (ID 4 in Figure 8) |
|--------------------------|--------------------------------|
| No data to Pluto         | 0                              |
| Data to Pluto            | 24                             |

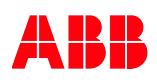

### 2.4.2 I/O Verification

After the I/O confirmation of each device it is good to verify the input and output mapping by selecting the input and output tab of the "1769-SDN Scanner Module" window.

| 🛿 1769-SDN Scanner Module 🛛 🔹 💽                                                                                                    |
|----------------------------------------------------------------------------------------------------|
| General Module Scanlist Input Output ADR Summary                                                                                                    |
| Node     Type     Size     Map       02, PLUTO Gate     Polled     128     130.0       03, PLUTO Gate     Polled     128     66.0                                                                                                    |
| Advanced                                                                                                    |
| Options                                                                                                    |
| Memory: Discrete 💌 Start Word: 0 🐳                                                                                                    |
| Bits 15 - 0 15 14 13 12 11 10 9 8 7 6 5 4 3 2 1 0 🔨                                                                                                    |
| 66 03, PLUTO Gateway DeviceNet-1                                                                                                    |
| 67 03, PLUTO Gateway DeviceNet-1                                                                                                    |
| 68 03, PLUTO Gateway DeviceNet-1                                                                                                    |
| CONTRACT DI Contractional de la contraction de la contraction |
| 70 US, PLOTO Gateway DeviceNet-1                                                                                                    |
| 72 03, PLUTO Gateway DeviceNet-1                                                                                                    |
| 73 03, PLUTO Gateway DeviceNet-1                                                                                                    |
| 74 03 PLUTO Gateway DeviceNet-1 🗠                                                                                                    |
|                                                                                                    |
| OK Avbryt Verkställ Hjälp                                                                                                    |

Figure 7

# 2.5 Device Configuration

Before leave the RSNetWorx for DeviceNet you may need to change the parameter for each device on the bus. By double-click on one of the device you will get a window with a tab named "Parameter". Here you will find the unique parameters for each type of device.

For Pluto DeviceNet gateway you will find setting for "expected nodes", "input assembly instance" and "output assembly instance". If using "Data to Pluto" you must also "enable data to Pluto" and "Pluto timeout". For more information see gateway manual and especially the EDS-file description for all details.

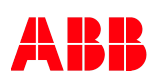

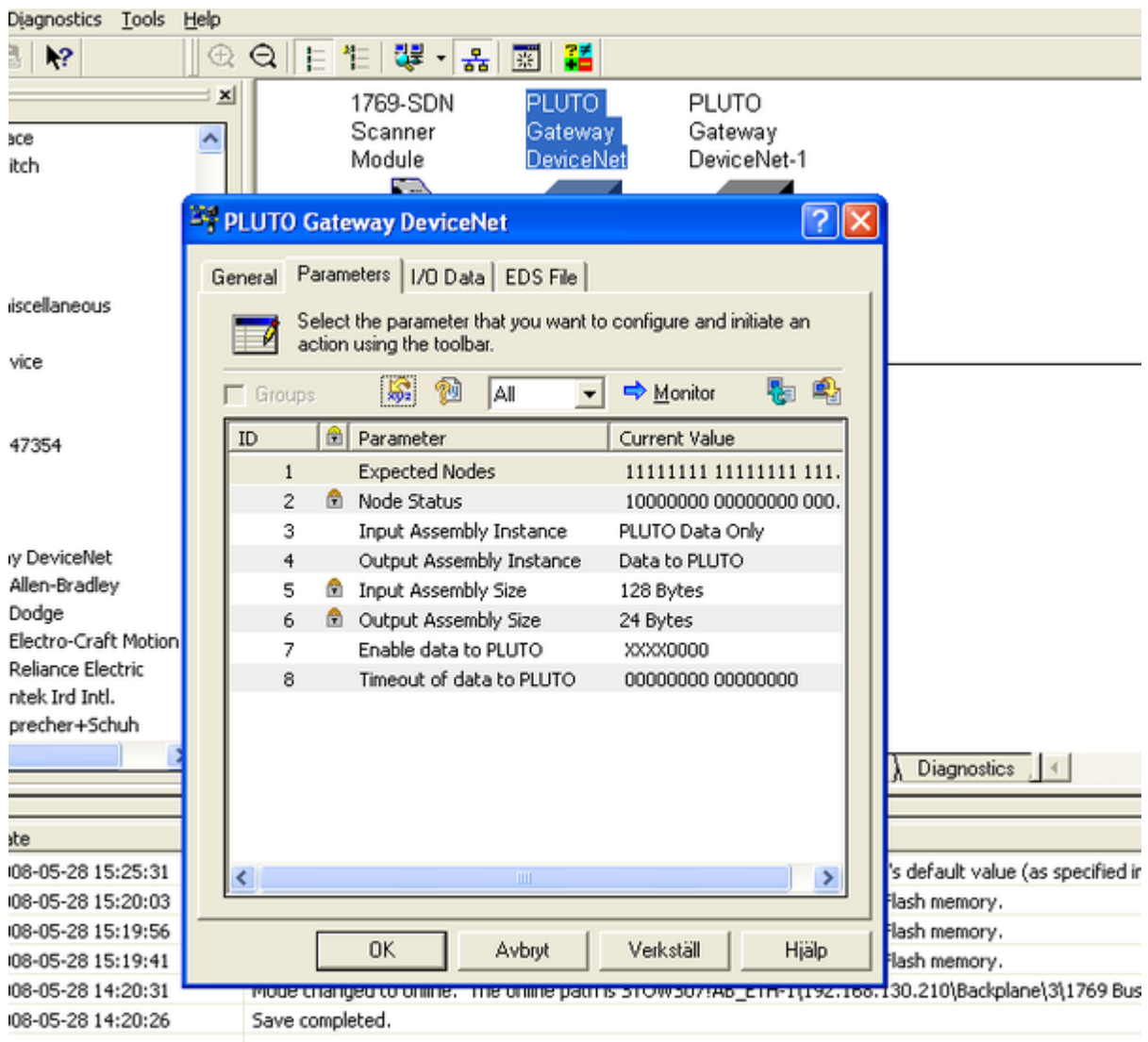

Figure 8

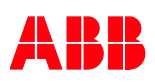